HD Digital Recorder

# **User's Manual**

# HMS-1000S/EU

The default password is 0000.

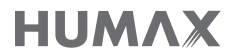

www.humaxdigital.com

# For Your Safety

### Safety Instructions

### 1. POWER SUPPLY

- Operate this product only from the type of power supply shown on the marking label. If you do not know the type of power supplied to your home, contact your local power company.
- Disconnect the power supply before you start any maintenance or installation procedures.

#### 2. OVERLOADING

 Make sure that the wall outlet, extension cord and adapter have a sufficient power rating for the appliance. If not, this can cause an electric fire shock.

### 3. LIQUID

• Do not expose this product to liquids. Do not put objects filled with liquid on the product.

#### 4. CLEANING

- Disconnect the product from the wall outlet before you clean it.
- Use a moist cloth to clean the product. Do not use solvents. Wipe the surface gently with a soft cloth as it may get scratched.

#### 5. VENTILATION

- Make sure that the slots on top of the product are not blocked. It is necessary to have a sufficient airflow into the unit.
- Do not put electronic equipment on the product.
- Do not put objects on the product. This will block the ventilation or cause damage to the surface.

#### 6. ATTACHMENTS

 Do not use any unsupported attachments as these may be hazardous or cause damage to the product.

#### 7. LIGHTNING, STORM OR NOT IN USE

 Unplug the product from the wall outlet and disconnect the antenna during a thunderstorm or when left unattended and unused for long periods of time. This will prevent damage to the unit due to lightning and power-surges.

### 8. EXTRANEOUS OBJECTS

• Do not insert anything through the openings in the unit, where they can touch dangerous voltage points or damage parts.

### 9. REPLACEMENT OF PARTS

 When replacement of parts is required, be sure the service technician uses replacement parts specified by the manufacturer or those that have the same characteristics as the original part. Unauthorised substitution may result in additional damage to the unit.

#### 10. CONNECTION TO THE SATELLITE DISH LNB/CABLE TV SIGNAL/AERIAL

• Disconnect the power supply before you connect or disconnect the cable from the satellite dish/ cable TV signal/aerial. If not, this can cause damage to the LNB/cable TV line/aerial.

### 11. CONNECTION TO THE TV

• Disconnect the power supply before you connect or disconnect the cable from the TV. If not, this can cause damage to the TV.

#### 12. EARTHING (satellite only)

• Earth the LNB cable to the system earth for the satellite dish.

### 13. LOCATION

- Place the product indoors to avoid exposure to lightning, rain or sun. Do not place it near a radiator or heat register.
- Keep at least 10 cm clearance from any other appliances susceptible to electromagnetic influences such as a TV or a VCR.
- If you place the product on a rack or a bookcase, make sure that there is adequate ventilation and that you have followed the manufacturer's instructions for mounting.
- Do not place the product on an unstable surface where it can fall. A falling product can cause serious injury to a personnel and serious damage to the appliance.

#### 14. Environment

• Attention should be drawn to the

environmental aspects of battery disposal.

• Care is required for the use of this apparatus in tropical and/or moderate climates.

### Cautions and Warnings

### 1. To avoid damage of the power cord or plug

- Do not modify or process the power cord or plug arbitrarily.
- Do not bend or twist the power cord.
- Make sure to disconnect the power cord while you hold the plug.
- Keep heating appliances as far as possible from the power cord to prevent the cover vinyl from melting.
- The mains plug, as a disconnection device, shall remain readily accessible by the user.
- All-pole main switch shall remain readily operable. (For products with power switch)

### 2. To avoid electrical shock

- Do not open the main body.
- Do not insert metal or inflammable objects inside the product.
- Do not touch the power plug with wet hands.
- Disconnect the power cord in case of lightning.
- Unplug the power cable before you install the antenna cable.

### 3. To avoid damage of product

- Do not use the product when it is out of order. If you continue to use the product when defective, this may cause serious damage. Make sure to contact the customer service centre if the product is out of order.
- Do not insert metal or alien substance into the slots for the modules or Smartcards. It may cause damage to the product and reduce its life span.

### 4. To avoid damage of the hard disk drive (PVR only)

- Do not move the product or turn the power off suddenly while the hard disk drive is running.
- The company shall not be liable for any corruption of data on the hard disk drive caused by carelessness or misuse of the user.

### Contents & Accessories

### Contents

| For Your Safety3        |
|-------------------------|
| Contents & Accessories4 |
| Contents                |
| Accessories             |
| Quick Start Guide5      |
| Front & Rear            |
| Remote Control          |
| Connections             |
| Wizdru<br>Watching TV   |
| Watching IV             |
| <i>TV Guide12</i>       |
| Recording & Playback14  |
| Recording               |
| Playback                |
| Editing                 |
| Media Center            |
| TV Apps                 |
| General Settings        |

Network Settings

| PVR Settings<br>System Settings<br>Channel Settings<br>Search Channels [Fixed Antenna]<br>Search Channels [SCD Antenna] |   |
|----------------------------------------------------------------------------------------------------|---|
| Smart Search                                                                                                    | 5 |
| Smart Search                                                                                                    |   |
| Appendix                                                                                                    | 2 |
| Trouble Shooting<br>HUMAX Customer Support<br>Error Messages<br>Using the Universal Remote Control                      |   |

### Accessories

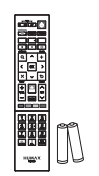

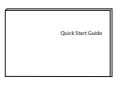

Remote Control / Batteries

Quick Start Guide

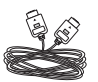

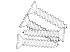

HDMI Cable

Screws

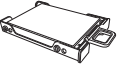

Detachable HDD Cartridge

*Note:* Accessories may vary according to area.

# Front & Rear

*Note:* The image may differ from the actual product.

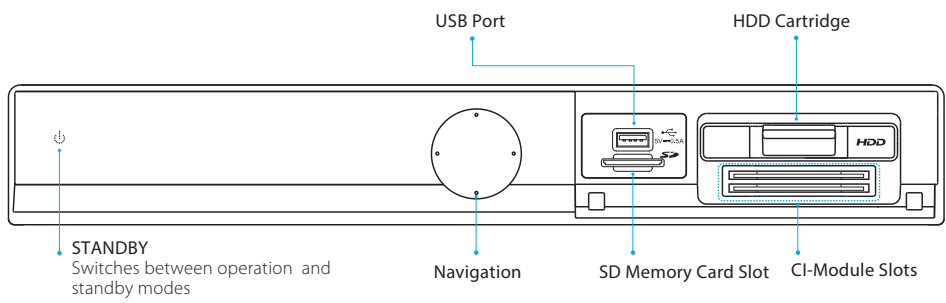

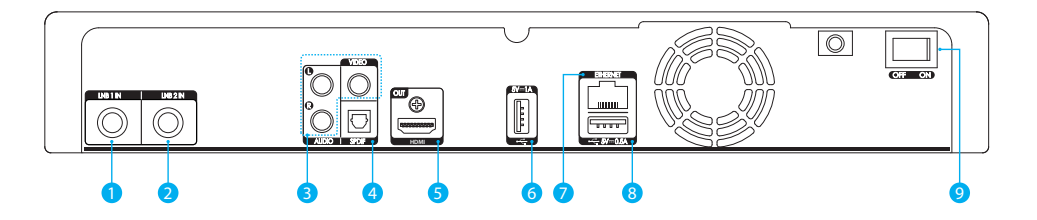

- 1 LNB 1 IN: Connect a satellite antenna cable.
- 2 LNB 2 IN: Connect a satellite antenna cable.
- **3** VIDEO/AUDIO: Use an RCA cable to connect to the TV.
- 4 SPDIF: Use an SPDIF cable to connect to the digital audio device.
- 5 HDMI: Use an HDMI cable to connect to the TV.
- 6 USB: Connect a USB memory device.
- 7 Ethernet: Connect a LAN cable.
- 8 USB: Connect a USB memory device.
- 9 Switch: Power on/off.

### Inserting the CI-Module

1. Insert the Smartcard into the CI-Module. 2. Insert the CI-Module into the slot.

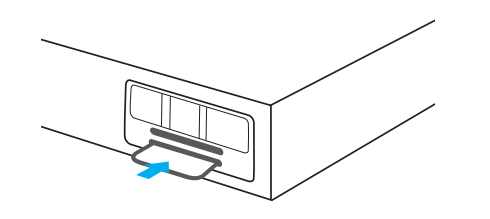

### Assembling the HDD

1. Mount the HDD into the HDD cartridge.

2. Assemble the HDD with four screws on the bottom of the cartridge.

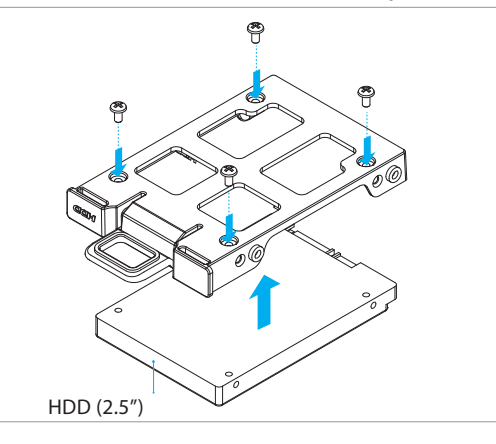

### Detaching the HDD Cartridge

1. Turn off the power.

2. Press down the HDD cartridge gently until you hear a clicking sound. 3. Keep pressing down and pull out the HDD cartridge.

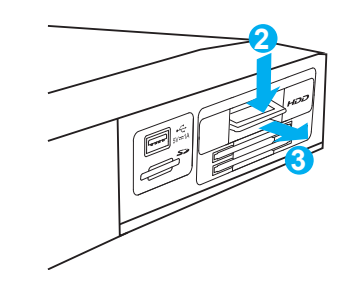

### Attaching the HDD Cartridge

1. Turn off the power. 2. Push in the HDD cartridge until you hear a clicking sound.

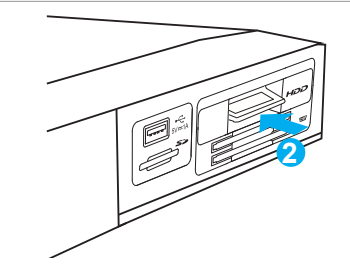

#### Note:

- If you attach a HUMAX HDD cartridge during operation, the system may reboot automatically. The HUMAX HDD cartridge is inserted in the HDD slot upon purchase.
- HUMAX does not guarantee proper operation for all HDD or SD card models. ٠

### **Remote Control**

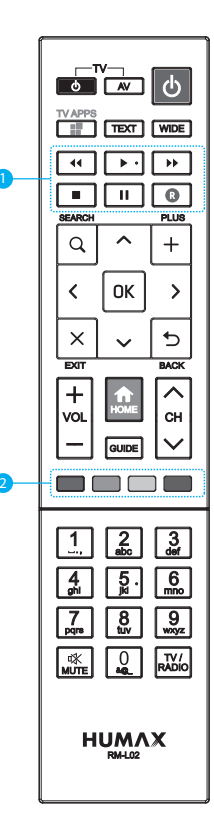

| $\bigcirc$ | TV STANDBY                  | Turns the TV on/off                                                             |
|------------|-----------------------------|---------------------------------------------------------------------------------|
|            | TV AV                       | Switches the input source of the TV                                             |
|            | STANDBY                     | Switches between operation and standby modes                                    |
|            | TV APPS                     | Goes to HUMAX TV APPS                                                           |
|            | TEXT                        | Enters the digital text service                                                 |
|            | WIDE                        | Sets the display format                                                         |
| 1          | Playback Control<br>Buttons | ◄Fast Rewind, ► Play, ➡ Fast Forward,<br>■ Stop, II Pause, <sup>®</sup> Record, |
|            | SEARCH                      | Runs Smart Search                                                               |
|            | PLUS                        | Displays option menus                                                           |
|            | ARROW Buttons               | Moves the cursor up, down, left or right                                        |
|            | ОК                          | Select a munu or confirms the selection                                         |
|            | EXIT                        | Exits all On-Screen Display (OSD) screens                                       |
|            | ВАСК                        | Returns to the previous channel or the previous screen                          |
|            | VOL +/-                     | Changes the audio volume                                                        |
|            | HOME                        | Displays the HOME menu                                                          |
|            | GUIDE                       | Displays the programme guide                                                    |
|            | СН ^/↓                      | Changes the channel or page                                                     |
| 2          | COLOUR Buttons              | For interactive applications                                                    |
|            | NUMERIC                     | (0-9)                                                                           |

| MUTE     | Mutes audio                         |
|----------|-------------------------------------|
| TV/RADIO | Switches between TV and radio modes |

### Inserting Batteries

Insert the batteries matching the  $\mathsf{plus}(\texttt{+})$  and  $\mathsf{minus}(\texttt{-})$  at each end.

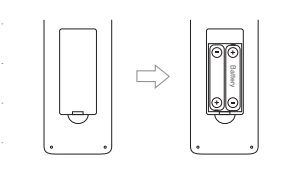

*Note:* You can check if the remote control batteries need to be replaced. Press the **HOME** button and the **STANDBY** button. Then, the **STANDBY** button and the **TV STANDBY** button will blink twice. A message indicating low battery is displayed.

# Connections

This section describes how to connect your product to match your particular devices and to gain optimum signal quality.

Warning: Connect all devices before you plug any power cords into the wall outlet. Always turn off the product, TV and other devices before you connect or disconnect any cables.

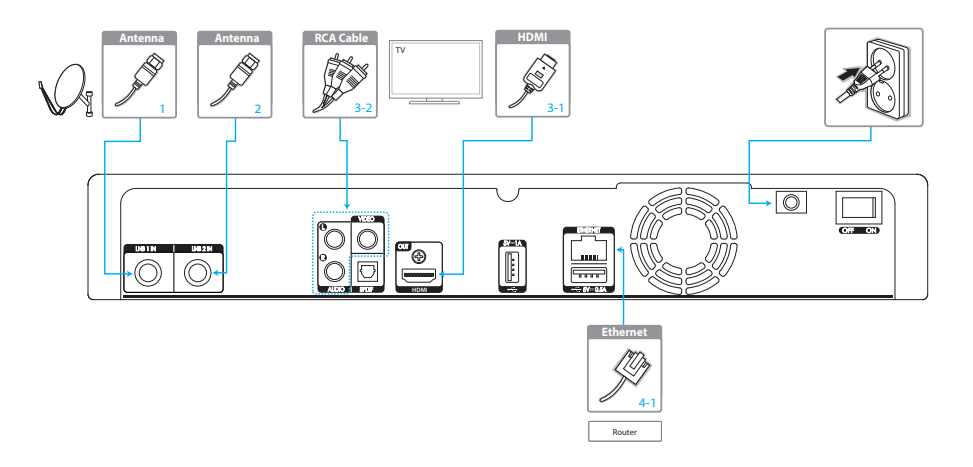

#### Note:

- If you encounter any problems setting up your product, please contact your local retailer or HUMAX
  Customer Service.
- Connecting your TV directly to the audio/video output of the product will assure a more vivid picture and enhance your viewing enjoyment.

### Connecting the Antenna

Connect the aerial to the LNB1 IN or LNB2 IN.

### Connecting the TV

#### 3-1 Using an HDMI cable

For the best picture quality, use an HDMI cable to connect to the TV.

### 3-2 Using an RCA cable

Using an RCA cable provides a lower resolution because the HD signal cannot be transmitted.

#### Note:

- Use an S/PDIF cable to connect to the audio system for digital audio.
- Programmes restricted by Digital Rights Management (DRM) may not be viewed via the HDMI cable. For such programmes, use a composite cable.

### Connecting the Network

- 4-1 Connecting to the LAN
- 1. Use the Ethernet cable to connect the product and the LAN router.
- Set the options for the LAN. (Refer to HOME>Settings>Network Settings for details.)

### 4-2 Connecting to the Wireless LAN

 Go to HOME>Settings>Network Settings>Configure WLAN and set the options for the wireless LAN.

#### Note:

- We recommend the network connection over a direct LAN.
- Make sure that the distance between the Wireless LAN access point and the product is not too far away. This may lower the quality of service.

### Powering On

- 1. Connect the power cord of the product to a wall outlet.
- 2. Ensure the **ON/OFF** switch at the rear of the product is switched to **ON**.
- 3. Power on by pressing the **STANDBY** button on the remote control or the **STANDBY** button at the front panel.

### HDMI CEC

HDMI CEC (Customer Electronics Control) lets you to control the TV and HDMI CEC supported devices through the HDMI cable.

If your TV supports HDMI CEC, it will turn on or off automatically when the receiver is turned on or off. However, turning the TV on or off does not affect the receiver.

### Wizard

The installation wizard operates automatically when you power on the product for the first time or do factory default in menu.

*Note:* If you exit the installation wizard without fully completing the channel searching procedure, you may not have all of the channels available. In this case, go to HOME>Settings>Channel Settings>Search Channels and search for more channels.

### 1. Language

Select the appropriate language from the list.

### 2. Network Connection

Make sure that the LAN cable is connected to the Ethernet port or the wireless LAN is connected. Configure the network setting.

### 3. Country

Select the country.

### 4. Channel Search

Select your satellite antenna cable connection first. Channel search will begin automatically. Save the found channels when the search is complete.

### 5. Result

The result of the installation wizard will show. Select EXIT.

### Watching TV

# Watching TV

### Live TV

If you press the **OK** button while watching live TV, the Simple Guide appears. You can change channels, see what's on later or watch recorded programmes when available. Press the **EXIT** button to hide the Simple Guide.

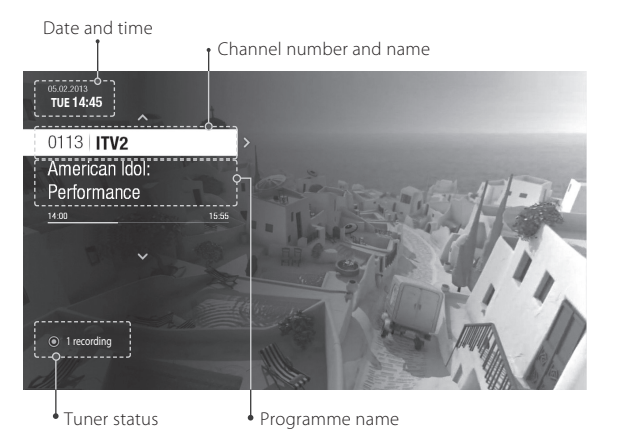

#### Note:

- Press the HOME button to go back to the home menu wherever you are.
- Press the ▼ button to go to RECENT and see the recently watched contents. Press the ▲ button to go back to HOME.

### Changing Channels

Press the  $P \triangle / \mathbf{\nabla}$  button to view the channel list. Select a channel and press the **OK** button. You can also enter the channel number directly.

### Changing Channel Group

Press the **PLUS** button while the channel list is displayed. Select a channel group and press the **OK** button.

Seeing What's On Later

Press the ▶ button to see what's on later.

Watching Recorded Programmes

Press the  $\blacktriangleleft$  button to watch recorded programmes.

Recorded programmes are accessible only when they are available.

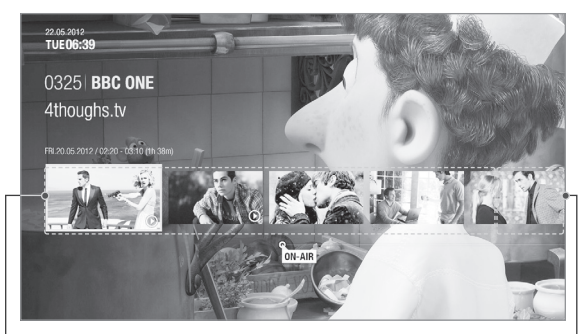

Recorded programmes

On-air programme

### Watching TV

### Instant Recording

Press the **RECORD** button while the cursor is on a on-air channel to start instant recording. Press the **RECORD** button again to extend the recording duration. Press the **STOP** button to cancel recording.

### Programme Detail

If you want to find out more about the programme you are watching, press the OK button. To see programme detail on recorded programmes and future programmes, press the  $\triangleleft/\triangleright$  button. Place the cursor on the programme thumbnail and press OK. You can watch an episode of a recorded programme on the left column or set reminders or recordings for future programmes.

Note: Press the BACK button to return to the previous screen. Press the EXIT button to exit.

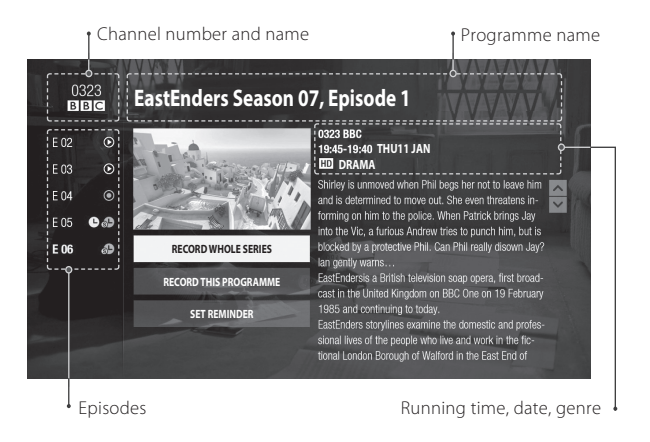

| Episode Icons |                              | Programme Icons |                                            |
|---------------|------------------------------|-----------------|--------------------------------------------|
| Ŀ             | Reminder (blue)              | HD              | HD programme                               |
|               | Playback possible            | (18)            | Rating information                         |
| 0             | Currently recording          |                 | CAS programme                              |
| Ŀ             | Scheduled recording<br>(red) | Ctory           | Blocked by Digital Recording<br>Management |
| SL            | Series recording             |                 | Locked programme                           |
|               |                              |                 | Recorded programmes                        |

### Setting TV Options

#### Changing Resolution

Press the PLUS button while watching live TV and select Resolution.

### Changing Display Format

Press the PLUS button while watching live TV and select Display Format.

#### Displaying Audio Language

Press the PLUS button while watching live TV and select Audio Language.

#### **Displaying Subtitle**

Press the PLUS button while watching live TV and select Subtitle Display.

### Changing Aspect Ratio

Press the **WIDE** button.

### Displaying Teletext Press the **TEXT** button.

TV Guide

# TV Guide

You can access the TV guide in several ways.

- Press the GUIDE button.
- Press the HOME button and select TV Guide.

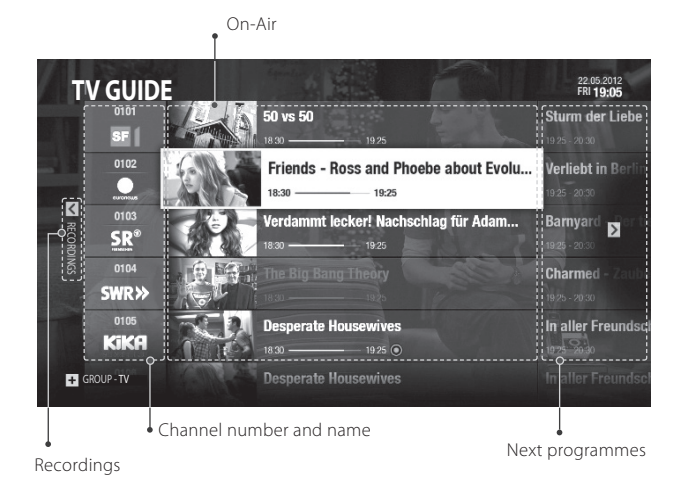

#### Note:

• Select a programme from next/recorded programmes and press the **OK** button to view the programme detail.

### Watching Live TV

GUIDE

Select a programme using the  $\blacktriangle/\nabla$  button and press the OK button. You can also enter the channel number directly.

### Searching Programmes

Press the **SMART SEARCH** button while the cursor is on a programme to search more related contents. For more specific search, enter a keyword in the virtual keyboard.

### Instant Recording

Press the **RECORD** button while the cursor is on an on-air channel to start instant recording. Press the **RECORD** button again to extend the recording duration. Press the **STOP** button to cancel recording.

### Changing Channel Group

To sort the channels in groups, press the **PLUS** button. Select the channel group using the  $\blacktriangle/\checkmark$  button and press the **OK** button.

### Seeing What's On Later

Press the ▶ button to see the next programmes.

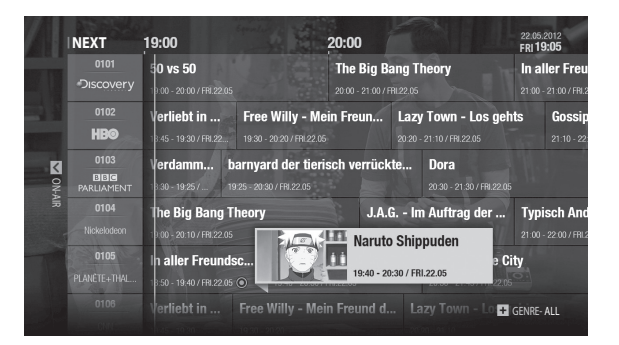

### TV Guide

Setting Reminders or Recordings

- 1. Select a programme and press the **OK** button
- 2. Select an episode in the left column using the  $\blacktriangle/\blacktriangledown$  button.
- 3. Select **RECORD WHOLE SERIES, RECORD THIS PROGRAMME** or **SET REMINDER** and press the **OK** button.

| L | Reminder (blue) | 0  | Recording in process |
|---|-----------------|----|----------------------|
| L | Recording (red) | SL | Series recording     |

#### Note:

- If the programme conflicts with another programme, adjust the reservation
  appropriately.
- If the channel is locked, you will be prompted to enter your password to complete the reservation. The default password is 0000. If you have forgotten your password, please contact your local distributor.

### Changing Programme Genre

Press the **PLUS** button when the cursor is on a next programme to change a programme genre. Select a genre using the  $\blacktriangle/\checkmark$  button and press the **OK** button.

### Quick Navigation

To move to the TV Guide of a certain date, long press the  $\triangleleft >$  button. Select a date using the  $\triangleleft >$  button and press the OK button.

### **Recorded Programmes**

Press the  $\blacktriangleleft$  button to watch recorded programmes. Select an programme you want to watch using the  $\blacktriangle/\checkmark$  button and press the **OK** button. Press the **>** button to go back to the TV Guide of live TV.

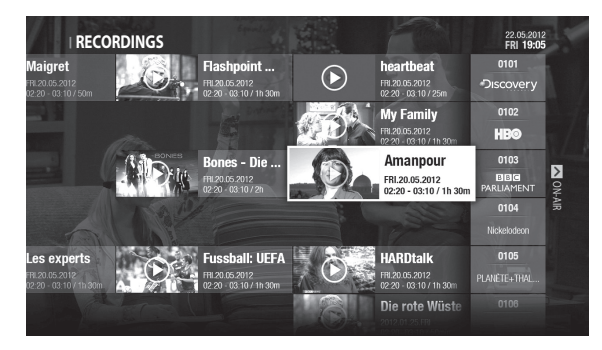

# Recording

You can record programmes to the hard disk drive and play back the recorded programmes whenever you want.

### Connecting a Detachable Hard Disk Drive

When you connect a detachable hard disk drive for the first time, you will be prompted to format the hard disk drive. All data will be removed after formatting.

- 1. Turn off the power and push in the HDD cartridge until you hear a clicking sound.
- 2. Turn the power on. A message will appear. Select **YES** and press the **OK** button.
- 3. To format the storage manually, go to HOME>Settings>PVR Settings>Storage and select Format Storage.

Formatting may take several minutes depending on the size of the hard disk drive.

### Instant Recording

To start recording the programme you are currently watching, press the **RECORD** button. Recording will start from the current broadcast point and the record banner will display for a few seconds.

The recording will continue till the end of the current programme. However, if the programme ends within ten minutes, it will continue till the end of the next programme. When no programme information is provided, the recording will continue for two hours.

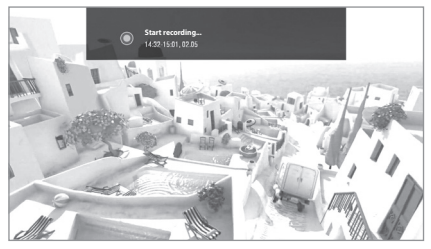

Press the **STO**P button to stop recording.

### Changing Recording Duration

- 1. Press the **RECORD** button while recording.
- 2. Set the duration manually or select till the end of the current or next programme.

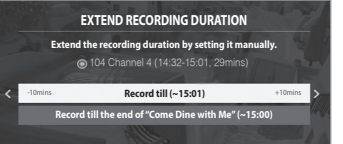

### Scheduled Recording

You can easily schedule recordings in **TV Guide**, **Recordings** or **Programme Detail**.

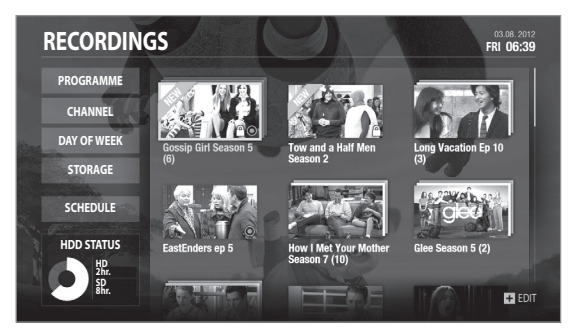

### Scheduling Recordings in TV Guide

Press the **GUIDE** button to go to **TV Guide**. Select a next programme and press the **Record** button.

### Scheduling Recordings in Recordings

#### Go to HOME>RECORDINGS and select SCHEDULE.

- To add a schedule, select ADD A SCHEDULE and press the OK button.
- To delete, select a schedule and press the PLUS button. Select Delete and press the OK button.
- To reschedule, select a schedule and press the PLUS button. Select Reschedule and press the OK button. You can change the recording options.

### Scheduling Recordings in Programme Detail

Press the ► button while watching a programme. Move the cursor to a thumbnail of a future programme and press the **OK** button. Select a recording option.

### Resolving Recording Conflict

### Recording Conflict

When you attempt to start recording a channel when four recordings are already in process, a recording conflict occurs. You need to cancel one of the recordings.

| Recording Conflict                                          |       |
|-------------------------------------------------------------|-------|
| Recording conflict has occurred. Select one of these below. | items |
| Cancel New recording : The Exclusives                       |       |
| Cancel : The Apprentice: The Final, 22:40 - 23:00, 11.05    | C     |
| Cancel : Top Gear, 22:40 - 23:00, 11.05                     | C     |
| Cancel : Fierce Creatures, 22:00 - 23:00, 11.05             | 0     |
| Cancel : Fierce Creatures, 22:00 - 23:00, 11.05             |       |

### Tuning Conflict

If a scheduled recording is about to start while you are watching a programme and a tuner conflict occurs, a record notice will pop up 30 seconds before the scheduled recording starts.

- Yes : The channel will change at the start time and the scheduled recording will start automatically.
- No : The scheduled recording will be canceled.

### Scheduling Conflict

When a new scheduled recording conflicts with the previously set recording you will be prompted to select the programme you want to cancel.

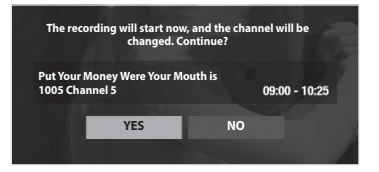

| Recording Conflict                                                |   |  |
|-------------------------------------------------------------------|---|--|
| Recording conflict has occurred. Select one of these items below. |   |  |
| Cancel New recording : The Exclusives                             |   |  |
| Cancel : The Apprentice: The Final, 22:40 - 23:00, 11:05          | e |  |
| Cancel : Top Gear, 22:40 - 23:00, 11.05                           | C |  |
| Cancel : Fierce Creatures, 22:00 - 23:00, 11:05                   | C |  |
| Cancel : Fierce Creatures, 22:00 - 23:00, 11:05                   |   |  |

### Recording & Playback

# Playback

### Playing Recordings

You can access to **RECORDINGS** and play the recorded programmes.

Press the HOME button and select RECORDINGS.

Select a recording and press the **OK** button. The programme detail appears. Put the cursor on the recording and press the **OK** button. To delete, select **DELETE THIS PROGRAMME**.

If you press the OK or PLAY button during playback, the play bar appears.

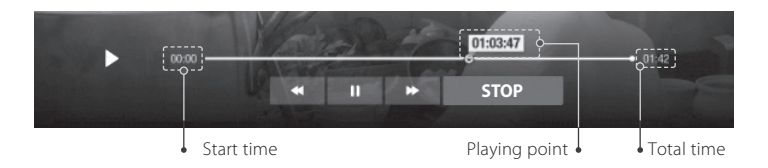

You can also jump scenes using the *◄/* buttons when the cursor is on the playbar. You can fast rewind, fast forward, pause or stop the recording during playback. If you stop playback and play it again later, you will be asked to watch from where you left off or to watch from the beginning. The playbar is displayed when you press the playback control buttons during playback. You can press the buttons on the remote control or select the keys on the screen and press the **OK** button.

### Playback Controls

| ► | Play         |
|---|--------------|
| Π | Pause        |
| - | Fast rewind  |
| * | Fast forward |
|   | Stop         |

### Pausing and Rewinding Live TV (TSR)

Time Shifted Recording (TSR) allows you to pause a live broadcast and return later where you left off.

The TSR function temporarily saves the programmes you watch to the hard disk drive automatically.

TSR lasts for 90 minutes.

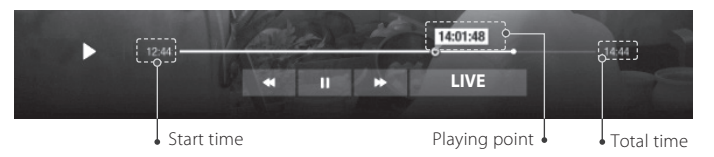

### To pause the programme you are watching

Press the **PAUSE** button. Press the **PAUSE** button to return. Pause makes a time gap between the live broadcasting point and watching point. The time gap is equivalent to the period the programme has been paused. Press the **FAST FORWARD** button to close the time gap and go to live programme.

### To rewind and watch missed scenes

Press the **FAST REWIND** button. Press the **PLAY** button at the point where you want to start watching. You can pause, rewind or fast forward within the programme. You can fast rewind back to the start point. If you reach the start point while rewinding, the programme automatically plays at normal speed.

#### To fast forward and skip scenes

Press the **FAST FORWARD** button. You can fast forward only when there is a time gap between the current watching point and the live broadcasting point caused by pause or rewind. You can fast forward up to the current broadcasting point. If you reach the live broadcasting point while fast forwarding, the programme automatically plays at normal speed.

### Recording & Playback

# Editing

### Editing Recordings

The recordings are sorted in **PROGRAMME**, **CHANNEL**, **DAY OF WEEK** or **STORAGE** order. *Note:* **STORAGE** menu appears only when a detachable HDD is connected.

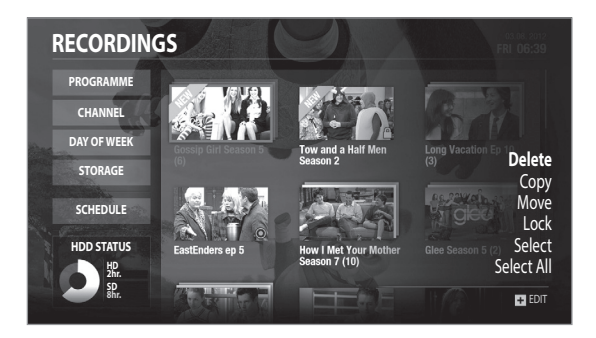

#### Select a recording and press the **PLUS** button.

| Delete      | Select Delete and press the OK button.                                         |
|-------------|--------------------------------------------------------------------------------|
| Сору        | Select Copy and press the OK button. Select a storage and press the OK button. |
| Move        | Select Move and press the OK button. Select a storage and press the OK button. |
| Lock/Unlock | Select Lock/Unlock and press the OK button. To unlock, enter the password.     |
| Select      | Mark the recordings you want to select.                                        |
| Select All  | Select Select All and press the OK button. Select Cancel to release.           |

### Managing Recording Schedule

### Adding Schedules

Select ADD A SCHEDULE and press the OK button. Set the options and select OK.

### **Deleting Schedules**

Select a schedule and press the  $\ensuremath{\,\text{PLUS}}$  button. Select  $\ensuremath{\,\text{Delete}}$  and press the  $\ensuremath{\,\text{OK}}$  button.

#### Rescheduling

Select a schedule and press the **PLUS** button. Select **Reschedule** and press the **OK** button. Set the options and select **OK**.

### Programme Detail

Select a schedule and press the OK button to see the programme detail.

Note: Go to Watching TV>Programme Detail to see more.

# Media Center

You can access your recent media files directly. Play media files from any storage or network server and watch them again later.

• Press the HOME button and select Media Center.

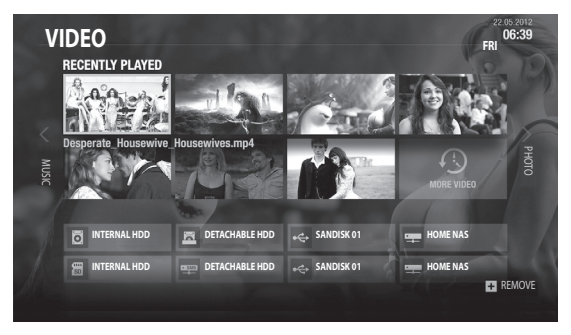

### Direct Access to Video/Photo/Music Files

- 1. Select a storage or network server. The recently played files will appear.
- 2. Move the cursor  $\checkmark\!\!\!/ \blacktriangleright$  to move from video/photo/music files.
- 3. To remove a file, select the file and press the PLUS button.

TV Apps

# TV Apps

Download TV applications and enjoy them on your TV. It is recommended to create an account to use all services TV APPS provides. To use TV APPS, connect to the internet first.

• Press the HOME button and select TV APPS.

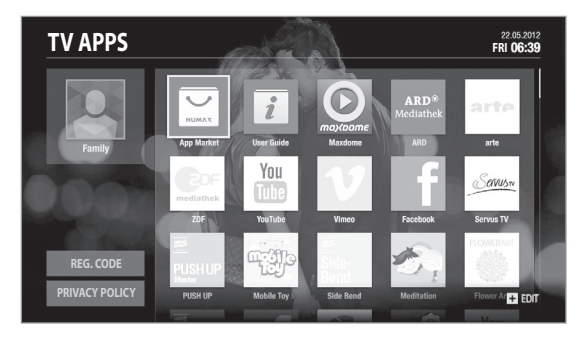

#### Note:

- You may need to agree to the Privacy Policy before using certain apps.
- · The types of apps may differ depending on your region.

### Creating an Account

Go to myhumax.net and create an account.

#### Signing In with Account

Place the cursor on the user profile in the left column and press the **OK** button. Select your user profile and enter the user password.

### Moving Apps

Select an app and press the **PLUS** button. Select **Move** and move the app to the location you want using the navigation buttons.

### Deleting Apps

Select an app and press the  $\ensuremath{\mathsf{PLUS}}$  button. Select  $\ensuremath{\mathsf{Delete}}$  and press the  $\ensuremath{\mathsf{OK}}$  button.

### Signing In to SNS

To use SNS apps, you have to create an account first. Go to myhumax.net and create an account. Sign in to your SNS account with the ID and password you have registered in myhumax.net.

### Downloading Apps

Select **App Market** and press the **OK** button. Select the app you want to download.

**Note:** TV APPS is powered by independent service providers and the services are subject to change without notice. The services may be discontinued temporarily or permanently without further notice. HUMAX is not responsible for the content or the discontinuity of the services. Available services may vary depending on countries.

#### GB18

# **General Settings**

**HOME** >Settings > General Settings

### Parental Control

- Maturity Rating: You can block the programme if the programme is above the age limit.
- Change Password: Enter a new password.
- Block Channel Settings: Set On if you want to block access to the Channel Settings you have previously made.

#### Note:

- · Enter the password to view the blocked programmes.
- The default password is 0000. If you have forgotten your password, please contact your local distributor.

### Language Setting

You can set the system language, audio language or subtitle language.

### Video Setting

- Screen Ratio: You can select the screen ratio of your TV.
- Display Format: You can select the display format according to the screen ratio of your TV.
- Resolution: You can set the resolution of the screen.

### Audio Setting

- S/PDIF: You can select the digital audio signal output.
- HDMI: You can select the digital audio signal for HDMI output.
- Audio Type: You can select the audio type.
- Lip-Sync Delay: You can adjust the sound difference between audio and video.

### **On-Screen** Display

- Info Display Time: You can set the duration the Simple Guide is displayed whenever you change the channel.
- Subtitle Font: You can set the subtitle font.

### Privacy Policy

Select **Accept** if you agree to send HUMAX your user data which will be used for improvement of both product and service.

# Network Settings

HOME >Settings > Network Settings

### Configuring LAN

- 1. Select Configure LAN.
- 2. Select your IP configuration type between DHCP and Manual.
- DHCP: If you use a router or modem that has a DHCP (Dynamic Host Configuration Protocol) server function, select DHCP. The IP address will automatically be determined.
- Manual: If there is no DHCP server on the network and you want to set the IP address manually, select Manual. Enter the values for IP Address, Netmask, Gateway Address and DNS Address.
- 3. Select APPLY to connect to the selected network and press the OK button.

#### Note:

- When entering the IP address manually, enter 3 digits in a row.
- The network is connected by wired LAN when both wireless and wired LAN are activated.
- HUMAX recommends the network connection over a wired LAN.

### Configuring Wireless LAN

- 1. Select Configure WLAN.
- 2. Select the wireless LAN network and press the OK button.
- 3. Press the **BACK** button to save.
- *Note:* If you choose a locked wireless network, you need to enter the password to proceed.

### Network Connection Status

Displays the connection status of the local area network or internet. Select **RETRY** if either network is disconnected.

### Network Server

- Network Server: Set to On to share the live broadcast, recordings and media files saved in the internal HDD with other products that support home network media player.
- Rename Server
- Server Status
- Server Activation Time: When Server Activation Time is set to On, the network server remains active during the time period you have entered even when the product is in standby mode. You can share live broadcasts, recordings and media files without turning the product on.

### File Share

- SAMBA Server: When SAMBA Server is set to On, the internal HDD can be accessed as a network disk drive from your PC. You can copy the video, music, photo files from the internal HDD to the PC storage.
- FTP Server: When FTP Server is set to On, you can copy the video, music, photo files from the internal HDD to the PC storage using the FTP client programme.
- **Password:** If Password is set, you can access the internal HDD only by entering the password.
- **Download Folder:** When Download Folder is set to **Enable**, you can copy the video, music, photo files in the PC to the download folder in the internal HDD.

### Bluetooth

Set to **On** to list the bluetooth devices such as headsets or speakers and detect more if available. If the device is connected, the audio is output via the connected device only.

### SAT>IP

For stable performance of SAT>IP features on the client device, the system must enter SAT>IP mode. Note that you cannot watch or record programmes in SAT>IP mode. Visit www.satip.info for more information.

- Enter SAT>IP Mode: All recordings or HUMAX live TV streaming must be stopped to enter SAT>IP mode.
- SAT>IP Notification: If the SAT>IP Notification menu is set to On, a notification message will be displayed whenever the SAT>IP client device is in use.

*Note:* Performance of SAT>IP may be limited depending on a client device.

# **PVR** Settings

### HOME >Settings > PVR Settings

### IP EPG

Set to **On** to enjoy advanced EPG services over the internet.

### Remote Recording

Remote Recording allows you to set up recordings on your set-top box from your PC or mobile devices. Go to myhumax.net and create an account and register your set-top box. To register your set-top box, you need a registration code for certification. Select **Retrieve Registration Code** and press the **OK** button to retrieve the registration code and register your set-top box in the website.

• Remote Recording: Set to On to receive the scheduled data you have scheduled remotely using a mobile device or PC.

- Update Period: Select the period the remote recording data is updated.
- Update Period: Select the period the remote recording data is updated.
- Update Interval: Select the update interval the remote recording data is updated.
- Retrieve Registration Code: Press the OK button to retrieve the registration code and register your product in the website.

Note: IP EPG menu must be set to On to use Remote Recording.

### **Recording Options**

- Start/End Padding Time: Set the recording padding time.
- Auto Descrambling in Standby: Set to On to descramble scrambled recording files during the night time.

### Playback Options

- Series Play: Set to On to playback all episodes of a programme successively.
- Instant Replay Time: Select the replay time
- Skip Forward Time: Select the skip time

### Storage

You can check the capacity of each storage or format the storage when necessary.

- Internal HDD: You can run the HDD test.
- External Devices: To remove the storage, select Remove Storage Safely first.

Note: All files in the storage will be deleted after formatting.

# System Settings

HOME > Settings > System Settings

### System Information

You can view the system information. Select **CHECK NEW SOFTWARE** to see if new software is available.

### Power Timer

You can set the time the receiver powers on or powers off.

### Power Management

- Automatic Power Down: Select On to enter standby mode automatically if no user interaction occurs for 3 hours.
- **Power Saving in Standby:** Select **On** to inactivate certain functions and reduce the power consumption in standby to below 0.5W.
- *Note:* A message will display 2 minutes before the product enters standby mode. If you ignore this message, the product enters standby mode automatically.

### Common Interface

You can view the Common Interface information.

### Factory Default

- 1. Select Factory Default.
- 2. A popup will appear. Select YES.
- 3. You will be prompted to enter the password. Enter the password.
- *Note:* The default password is 0000. If you have forgotten your password, please contact your local distributor.

Warning: Note that once you perform factory default, all user configured data will be reset. Shortly after you complete the factory default, the installation wizard will appear automatically.

# **Channel Settings**

### Setting Favourite Channels

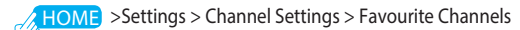

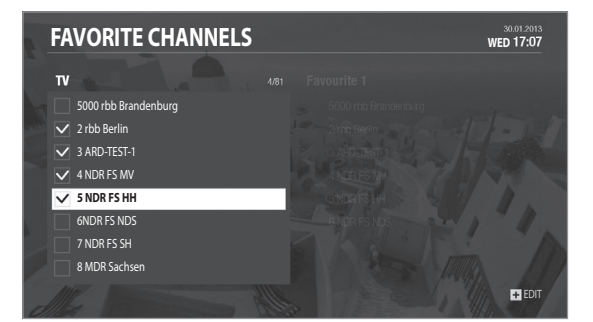

#### Note:

Press the EXIT button to exit. Press the BACK button to return to the • previous screen.

Select the channels from the left column using the  $\blacktriangle$ / $\bigtriangledown$  and **OK** button and then press the PLUS button.

| Add                                                                                        | Adding to Favourite Channels<br>Select <b>Add To Favourite</b> and press the <b>OK</b> button.                                                                   |  |
|--------------------------------------------------------------------------------------------|----------------------------------------------------------------------------------------------------|--|
| Remove      Removing from Favourite Channels        Select Remove and press the OK button. |                                                                                                    |  |
| Move                                                                                       | Moving Favourite Channels<br>Select <b>Move</b> and press the <b>OK</b> button. Move the<br>channel using the $\blacktriangle/ \checkmark$ and <b>OK</b> button. |  |

| Select/Deselect All |              | Select Select/Deselect All and press the OK button.                                                                                                    |  |
|---------------------|--------------|----------------------------------------------------------------------------------------------------|--|
|                     |              | Changing Favourite Group                                                                                                    |  |
|                     | Change Group | To list the channels of other favourite groups, press<br>the <b>PLUS</b> button and select <b>Change Favourite</b> .<br>Select the group you want using the ▲/▼ and <b>OK</b> button.                                                      |  |
|                     | Rename Group | Renaming Favourite Group<br>To rename favourite groups, press the <b>PLUS</b> button<br>and select <b>Rename Favourite</b> .<br>Select the group you want to rename using the<br>▲/▼ and <b>OK</b> button. Enter the name in the keyboard. |  |

### Editing Channel List

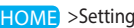

HOME >Settings > Channel Settings > Edit Channel List

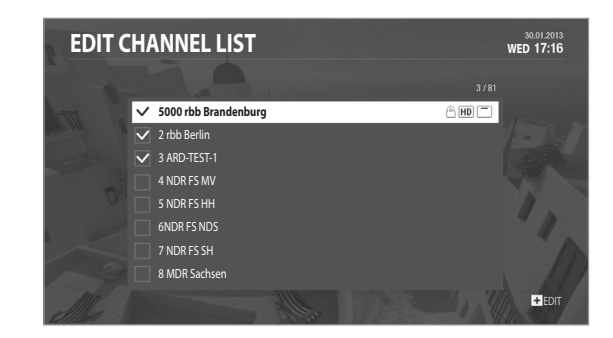

Note:

- A : Locked channel, IIII : HD channel, 🗔 : Scrambled channel (CAS icons)
- Press the EXIT button to exit. Press the BACK button to return to the previous screen.

| Select the | channels using | the ▲/▼ | and OK button | and press | s the PLUS button. |
|------------|----------------|---------|---------------|-----------|--------------------|

| Delete                                                                                  | Select <b>Delete</b> and press the <b>OK</b> button.                                                                                        |  |
|-----------------------------------------------------------------------------------------|----------------------------------------------------------------------------------------------------|--|
| Lock/Unlock                                                                             | Select Lock/Unlock and press the OK button. To unlock, enter the password.                                                                  |  |
| Rename                                                                                  | Select <b>Rename</b> and press the <b>OK</b> button. Enter the name in the keyboard.                                                        |  |
| Move Select Move and press the OK button. Move the channel using the ▲/▼ and OK button. |                                                                                                    |  |
| Select/Deselect All                                                                     | Select Select/Deselect All and press the OK button.                                                                                         |  |
| Change Group                                                                            | To list the channels of other groups, press the PLUS button and select Change Group. Select a group you want using the $A/V$ and OK button. |  |

### Editing Preferred List

**HOME** > Settings > Channel Settings > Edit Preferred List

Edit Preferred List will help you manage the channels 1~99 in the preferred list.

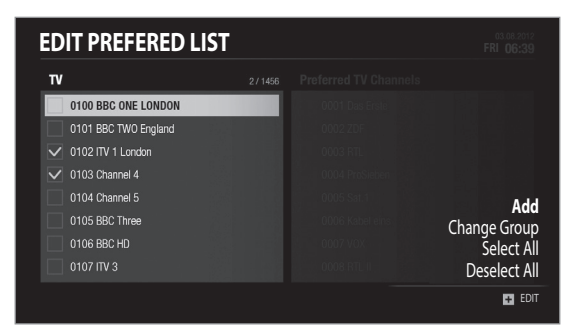

#### Note:

- You must enter a PIN code to access this menu. The default PIN code is 0000.
- Press the EXIT button to exit. Press the BACK button to return to the previous screen.
- The channels that are automatically numbered by the broadcaster cannot be deleted or moved.

| d Channels                                                                                                    |
|----------------------------------------------------------------------------------------------------|
| to add from the left column using<br>ton and then press the PLUS<br>ind press the <b>OK</b> button.                                                                                       |
| eferred Channels<br>to remove from the right column<br>DK button and then press the<br>Remove and press the OK button                                                                     |
| Channels<br>in the right column using the $\blacktriangle/\checkmark$<br>then press the <b>PLUS</b> button.<br>ess the <b>OK</b> button. Move the<br>/ $\checkmark$ and <b>OK</b> button. |
| l Group<br>of other channel groups, press the<br>ect <b>Change Group</b> .                                                                                                    |
| ect All and press the OK button.                                                                                                    |
|                                                                                                    |

### Signal Test

HOME > Settings > Channel Settings > Signal Test

You can check the signal strength and quality of the searched channels.

# Search Channels [Fixed Antenna]

Search Channels allows you to configure your antenna and search the TV and radio channels.

HOME > Settings > Channel Settings > Search Channels

- Press the **PLUS** button and select **Antenna Type**. Select **Fixed Antenna** and press the **OK** button.
- 2 Select Switch Type and select LNB Only or DiSEqC.
- 3 Select a satellite figure and press the OK button.
  - Satellite: Select the satellite.
  - LNB Frequency: Select the LNB frequency.
  - 22kHz Tone: Select On or Off.
  - DiSEqC: Select the DiSEqC switch.
  - Test Transponder: Check the signal status of each transponder and select the one with the best quality. Select OK.
- 4 Select **Transponder** under the activated satellite figure and press the **OK** button. Select a value in the transponder list.
- 5 Select SEARCH and press the OK button. The found channels will be listed.
- 6 When the search is completed, select SAVE and press the OK button.

#### Note:

- Select User Define to enter the options directly.
- Select STOP and press the OK button to stop the channel search.
- · All channels will be deleted if you change the antenna type.
- The default password is 0000. If you have forgotten your password, please contact your local distributor.

### Changing Search Option

- Network Search: Select On to search more channels based on the network information of the selected transponder.
- Scrambled Type: All FTA CAS
- Channel Type: All TV Radio

Select OK and press the OK button.

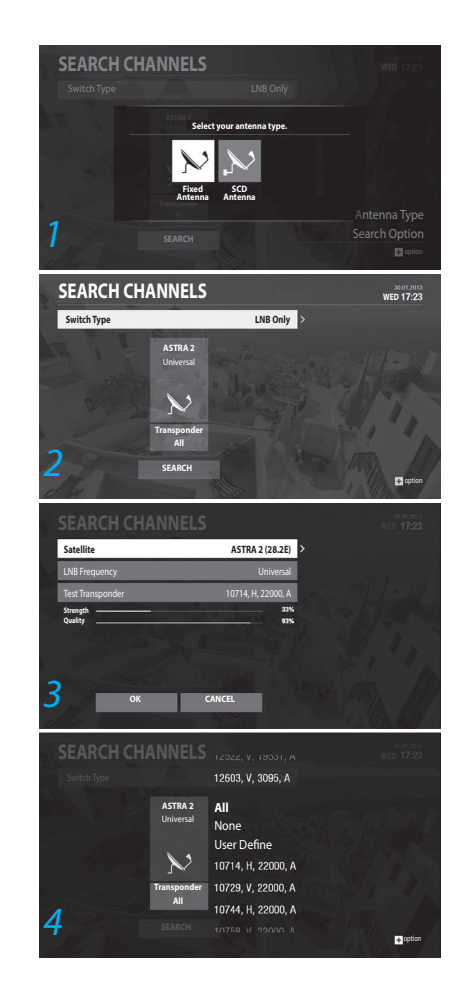

# Search Channels [SCD Antenna]

Single Cable Distribution enables the delivery of broadcast programming over a single cable to multiple users eliminating the numerous cables required to support other electronics devices.

If you are using more than one satellite receiver, set one receiver at a time and turn off the others while setting. Refer to the satellite antenna manual for details.

- HOME > Settings > Channel Settings > Search Channels
- 1 Press the PLUS button and select Antenna Type. Select SCD Antenna and press the OK button.
- 2 Select SCD Setting and press the OK button.
  - Tuner: Select from Tuner 1~4.
  - User Band: Select from User Band 1~8.
  - Band Frequency: The frequency is set based on the channel of tuner. Select OK.
- 3 Select a satellite figure and press the OK button.
  - Satellite: Select the satellite.
  - LNB Frequency: Select the LNB frequency.
  - Test Transponder: Check the signal status of each transponder and select the one with the best quality. Select OK.
- 4 Select Transponder under the activated satellite figure and press the OK button. Select a value in the transponder list.
- 5 Repeat the steps above to set more satellites.
- 6 Select SEARCH and press the OK button. The found channels will be listed.
- <sup>7</sup> When the search is completed, select SAVE and press the OK button.

#### Note:

- Select User Define to enter the options directly.
- Select STOP and press the OK button to stop the channel search.
- All channels will be deleted if you change the antenna type.
- The default password is 0000. If you have forgotten your password, please contact your local distributor.
- The user band and band frequency of each tuner has to be set differently.

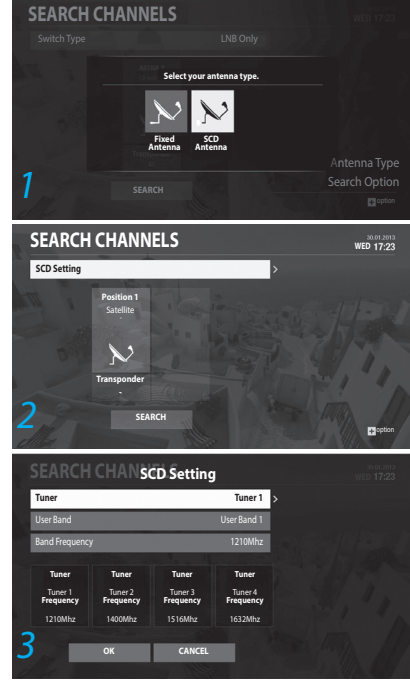

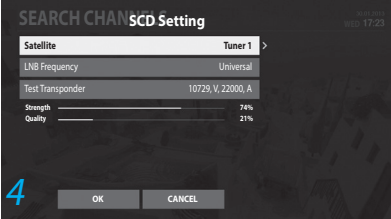

Smart Search

## Smart Search

# Q

### Smart Search Button

Smart Search helps you search episodes of your favourite programmes and look up related programmes by a simple button press. You can select a programme and play back immediately.

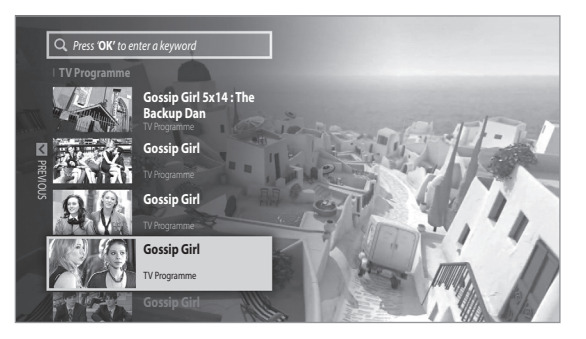

To start smart search, press the SEARCH button

- While watching live TV
- Playing back a recorded programme
- When the cursor is on a programme in TV Guide
- *Note:* If you press the **SEARCH** button while the cursor is not on a programme, Search by Keyword appears.

### Search by Keyword

To search related contents such as channels, applcations and media files also, put the cursor on the search window and press **OK**. Enter a keyword in the virtual keyboard.

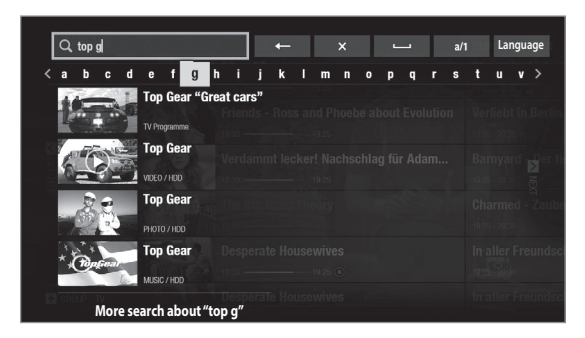

*Note:* You must enter at least 3 characters to search programmes or media files. If you enter less than 3 characters, channel names and app names are searched.

## Media List

You can play video, music or photo files stored in USB storage devices or home network devices.

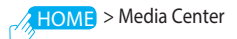

#### Note:

- Make sure to connect the power if you use the USB storage device which requires an external power supply.
- If the USB storage device is connected in standby mode, it will automatically be recognised when the product is turned on.
- Do not disconnect the USB storage device during playback, the stored files or the USB storage device may be damaged.
- USB storage devices below USB 2.0 are supported, but they may not work properly.
- HUMAX cannot guarantee compatibility with all USB storage devices and assumes no responsibility for any loss of data.

### Managing Video Files

You can play video files stored in the connected USB storage device or the home network devices.

### HOME > Media Center > Video

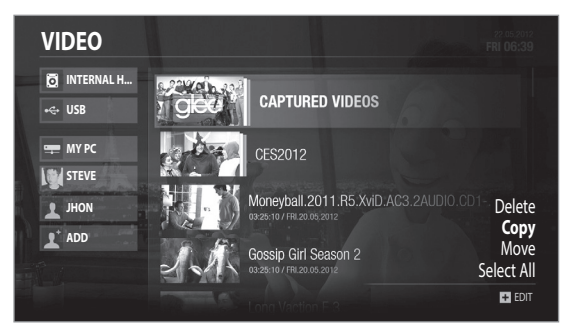

#### Note:

- Make sure that the USB storage device or network is connected correctly.
- · Some playback control buttons may not function depending on the contents.
- · Press the BACK button to go back to the previous menu.
- If the file is in a network storage, you cannot edit the files.
- If you copy or move a file to an external device, the file is copied to the root folder of the external device.
- Copying or moving files may not be possible if the storage is full or if the file size is too large.

#### Selecting Storage

Move the cursor using the  $\blacktriangle/\nabla$  buttons on the left column.

### Playing Video Files

Select a storage and then a group. Select a file and press the OK button.

| ► | Play                               |
|---|------------------------------------|
| Π | Pause                              |
| • | Fast rewind                        |
| • | Fast forward                       |
|   | Stops playback                     |
| • | Exit and go to the previous screen |
| + | Subtitle options                   |

### Deleting Video Files

Select a file and press the **PLUS** button. Select **Delete** and press the **OK** button.

### Copying Video Files

Select a file and press the **PLUS** button. Select **Copy** and press the **O**K button. Select a storage and press the **OK** button.

### Moving Video Files

Select a file and press the **PLUS** button. Select **Move** and press the **OK** button. Select a storage and press the **OK** button.

### Selecting All

Press the PLUS button. Select Select All and press the OK button.

### Changing Subtitle Option

When the playbar is on the screen, press the  $\ensuremath{\text{PLUS}}$  button. Set the subtitle options.

Note: Subtitles may not be available for some video files played over the network.

### Managing Photo Files

You can play photo files stored in the connected USB storage device or the home network devices.

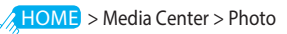

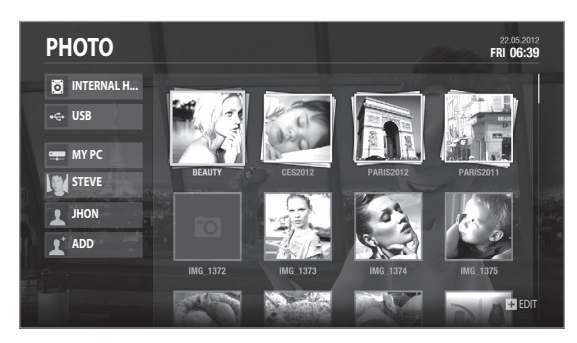

#### Note:

- Make sure that the USB storage device or network is connected correctly before using Media List.
- Press the BACK button to go back to the previous menu.

#### Selecting Storage

Move the cursor using the  $\blacktriangle/\nabla$  buttons on the left column.

#### Photo Slideshow

Select a storage and then a group. Select a file and press the **OK** button. All files in the group will play successively.

Press the **OK** button to pause slideshow and display the photos in thumbnail list. Press the **OK** button again to continue slideshow.

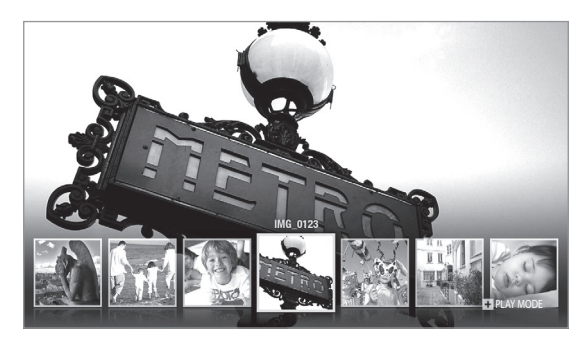

| ►           | Play                                         |
|-------------|----------------------------------------------|
| Ι           | Pause                                        |
| <b>∢/</b> ► | Move cursor to left/right                    |
| •           | Exit slideshow and go to the previous screen |
| +           | Play mode                                    |

Changing Play Mode

Press the **PLUS** button to set the slideshow speed or play music files during slideshow.

- Slideshow Speed: Select the display time per photo in slideshow.
- Music Play: Select On to play music files during slideshow.
- Note: You can delete, copy, move the photo files and change the storage. Refer to Managing Video Files.

### Managing Music Files

You can play music files stored in the connected USB storage device or the home network devices.

### HOME > Media Center > Music

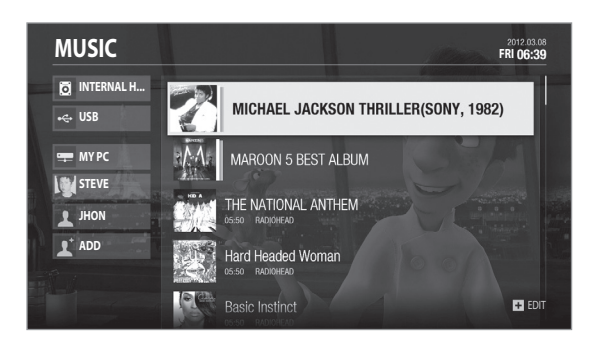

#### Note:

- Make sure that the USB storage device or network is connected correctly.
- Press the BACK button to go back to the previous menu.

### Play List

Select a storage and then a group. Select a file and press the OK button. All files in the group will play successively.

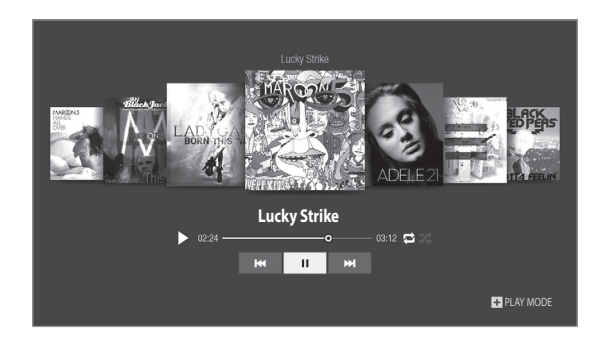

| ►           | Play                                                     |
|-------------|----------------------------------------------------------|
| I           | Pause                                                    |
| <b>∢/</b> ► | Move cursor to left/right                                |
| ▲/▼         | Move the cursor from the music files to the play buttons |
| •           | Exit music player and go to the previous screen          |
| +           | Play mode                                                |

Note: You cannot delete or move music files in the playlist.

### Changing Play Mode

Press the PLUS button to change the play mode options.

- Repeat Option: Set the repeat option in the play list.
- Play Mode: Select Normal or Shuffle.
- Note: You can delete, copy, move the music files and change the storage. Refer to Managing Video Files.

### Connecting to Network Server

To access files from the network server, select **Network** from the left column. Make sure the network is connected.

If the network server is SAMBA server, you may have to enter the ID and password of the PC to access to the shared folders.

#### Note:

- To use the SAMBA server, make sure that the settings in your Windows7 PC is ready to connect to the SAMBA server.
- You can share your media files even when you are away from home. Go to HOME>Settings>Network Setting>Network Server and set Server Activation Time to On.

### Controlling the USB Device

### Connecting the USB Device

Connect a USB device to the USB port on the front or rear of the product. When the device is detected, select the type of media file.

#### Ejecting the USB Device

Select a USB device from the left column and press the **PLUS** button. Select **Eject** and press the **OK** button to remove the USB device safely.

#### Renaming the USB Device

Select a USB device from the left column and press the **PLUS** button. Select **Rename** and press the **OK** button. Enter the name in the keyboard.

### Deleting All Files from the USB Device

Select a USB device from the left column and press the PLUS button. Select Delete All Files and press the OK button.

### Using the Home Network Media Server

Your receiver is a home network compliant device capable of sharing media files with other home network compliant devices such as the PC, NAS or another HUMAX PVR when they are connected to the same home network.

You can play the video, music or photo files that are stored in your PC on your receiver when the PC is connected to the same home network.

#### Connecting to Home Network

- 1. Connect the receiver to your home network by connecting to the router.
- 2. Press the HOME button and go to Settings>Network Settings.
- 3. Set the options for the LAN or Wireless LAN.

Playing Files On Your Receiver

: Files stored in the PC, NAS or another HUMAX PVR

- 1. Press the HOME button.
- 2. Select Media Center.
- 3. Select video, photo or music.
- 4. Select the storage using the  $\blacktriangle/\nabla$  buttons on the left column.
- 5. Select the files you want to play.

#### Note:

• Home network media server software such as Window Media Player 12 must be installed and executed on the PC to share media files stored in the PC. The media files must be stored in the library folder of the PC.

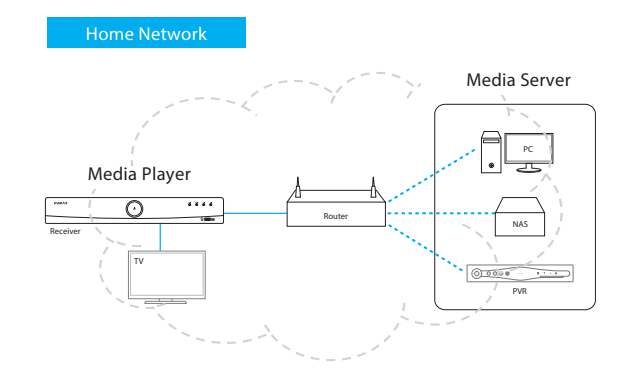

# Trouble Shooting

Before contacting the customer service centre, make sure to read the tips below carefully. If the problem persists after you complete the following procedure, please contact HUMAX customer service for further instructions.

# 1. No message is displayed on the front display. (The product will not switch on.)

- Check the main power cable and make sure it is plugged into a suitable power outlet.
- Check that the mains supply is switched on.
- · Connect the power cable to a different power outlet.
- Check that the power switch is on at the rear of the product. (where applicable)

#### 2. No picture

- Make sure that the product is powered on and in operation mode. (Press the STANDBY button)
- Make sure that the AV cable is firmly connected to the TV.
- Make sure that the antenna cable is properly connected to the product.
- Be sure to activate channel search.
- Check the brightness level of the TV.
- Check if the channel is currently on air.
- Make sure that STB or PVR is selected as input on the remote control.
- Make sure that the antenna setting in the menu is correct. (satellite only)

### 3. Poor picture/sound quality

- Make sure there is no mobile phone or microwave oven near the product.
- Keep the power cable and the RF cable apart from each other.
- *Note:* If the antenna is covered with snow or the RF is weakened by heavy rain, the condition of the sound and picture may temporarily be poor. However, poor sound and picture quality due to weather conditions cannot be accepted as a malfunction of product.

### [Satellite]

- Change the satellite dish for a larger one as this will increase the signal levels received.
- Replace the LNB with a lower noise factor in case the noise factor is too high.
- Replace the LNB with a new one in case it is damaged or out of order.

- Install the antenna in an obstacle-free place.
- Check the signal levels and adjust your antenna if the level is too low. The signal level may be affected by weather conditions.

#### 4. No or poor sound

- Check that your AV cable is connected correctly.
- Check the volume levels of your TV set and the product.
- Check if the product or TV is on mute.
- Check audio type or soundtrack option. (where applicable)

#### 5. Remote control does not operate.

- To control the product, the top end of the remote control should point directly towards the receiving part of the product.
- Remove and reinsert the batteries in the remote control.
- Replace the batteries in the remote control for a new set.
- Set the remote control to STB or PVR mode, if you are using the universal remote control. (where applicable)

#### 6. Cannot make reservations.

Check that no previous reservations are conflicting with the new reservation.

### 7. No password information is given.

- The default password is 0000.
- 8. Channel search does not work.
  - [Satellite] Make sure that the antenna setting in the menu is correct.
- 9. Cannot update new software.
  - If the product does not show a message requesting update, this means no software is available.

### 10. Cannot watch scrambled channels.

- Check that you have the appropriate Smartcard or CI-Module. Reinsert the Smartcard or CI-Module and make sure it initialises correctly.
- Check in the menu that the product is detecting the Smartcard or CI-Module.
- Check in the menu that you have a valid subscription to the channels you want to view.
- Make sure that the Smartcard or CI-Module is not damaged.

#### 11. Cannot watch pay channels.

• Check in the menu that you have a valid and working subscription to the channels you wish to view.

#### 12. The product makes a humming noise.

• The noise is from the fan; the hard disk is operating normally.

#### 13. Cannot record progammes.

- The hard disk is full. Delete unnecessary programmes and make space for new recording.
- Check if the recording conflicts with another channel. Stop the current recording or wait until the recording is finished.
- Check that the product is switched on when the recording starts.

#### 14. Cannot operate Time Shifted Recording.

- TSR may not be available during recording. Wait until the recording is finished.
- · Delete unnecessary programmes and make space for new recording.

#### 15. Cannot playback.

- To playback the recorded file of a scrambled channel, use the Smartcard. In case it has been a long time since you last recorded, this may not work. Contact the product distributor.
- The signal during recording may be weak or the hard disk too full.

#### 16. Cannot change channels while recording.

• Certain channels may not be changed due to restriction of the tuner or connection type.

# HUMAX Customer Support

More information on your product is provided in the HUMAX website. Should your product require warranty service, please contact the following to obtain the appropriate authorization.

| Österreich  | Tel:<br>Öffnungszeiten:<br>E-Mail:<br>Website:<br>Sprache: | 0820 400675 (€ 0,14/Min)<br>Mo-So 08:00-20:00 Uhr<br>techinfo@humax-digital.de<br>www.humax-digital.de<br>Deutsch/Englisch/Türkisch |
|-------------|------------------------------------------------------------|----------------------------------------------------------------------------------------------------|
| Deutschland | Tel:<br>Öffnungszeiten:<br>E-Mail:<br>Website:<br>Sprache: | 01806-778870 (€ 0,20/Min)<br>Mo-So 8:00-20:00 Uhr<br>techinfo@humax-digital.de<br>www.humax-digital.de<br>Deutsch/Englisch/Türkisch |
| Italia      | Tel:<br>Orario:<br>Lingua:                                 | +39 199 309 471 (€1+ VAT/min)<br>LunVen. 8:00-18:00<br>Italiano                                                                     |
| Suomi       | Puh:<br>Aukioloajat:<br>Website:<br>Kieli:                 | 010 3108114<br>ma-pe 8:00-16:00<br>www.infocare.fi<br>Suomi/Englanti                                                                |
| Sverige     | Tfn:<br>Öppettider:<br>Språk:                              | +46 (0)8 5900 2600<br>Mån-fre 09:00-12:00, 12:45-16:00<br>Svenska/Engelska                                                          |
| Danmark     | Tel:<br>Åbningstider:<br>Sprog:                            | +45 70 13 20 80<br>Man-tors 08.30-16.00, Fredag 08.30-15.30<br>Dansk/Engelsk                                                        |
| UK          | Tel:<br>Opening Hours:<br>E-mail:<br>Website:<br>Language: | 0844 669 8800<br>Mon-Fri 09:00-17:30<br>uksupport@humax-digital.co.uk<br>www.humax-digital.co.uk<br>English                         |

#### Note:

· For hardware repair, please visit our website.

# Error Messages

| Error messages Possible causes             |                                                                 | What to do                                                                                                    |
|--------------------------------------------|-----------------------------------------------------------------|----------------------------------------------------------------------------------------------------|
|                                            | The satellite dish is not pointing at the satellite.            | Adjust the dish alignment.                                                                                                    |
| No or bad signal                           | Signal is too weak.                                             | Increase the LNB voltage or<br>connect a signal amplifier.                                                                                |
| [Satellite]                                | Satellite dish is too small.                                    | Change to a larger dish.                                                                                                    |
|                                            | Problem with LNB                                                | Change the LNB.                                                                                                    |
|                                            | Wrong antenna setting                                           | Set the antenna correctly.                                                                                                    |
|                                            | The channel has a signal but no audio or video.                 | Check if the channel is currently on air.                                                                                                 |
| The channel is scrambled or not available. | The channel has<br>been deleted by the<br>broadcasting company. | Check if the channel is currently on air.                                                                                                 |
|                                            | The channel is for data broadcasting.                           | Remove the channel from<br>the channel list and check<br>for new transponder<br>details.                                                  |
| The audio is not available.                | The channel has a video<br>signal but no audio.                 | Press the audio button to confirm that the channel has audio options.                                                                     |
|                                            | No access                                                       | Make sure you have<br>a subscription to the<br>channel.                                                                                   |
| No access                                  | No authorisation                                                | If the product has been in<br>standby or power off for a<br>long time, please wait for<br>authorisation. It may take<br>up to 60 minutes. |
| No card inserted                           | Smartcard is not inserted.                                      | Insert the Smartcard.                                                                                                    |

| Error messages                  | Possible causes                                                                  | What to do                                                                                 |
|---------------------------------|----------------------------------------------------------------------------------|--------------------------------------------------------------------------------------------|
|                                 | Wrong Smartcard is inserted.                                                     | Insert the correct<br>Smartcard.                                                           |
| Incorrect card                  | Smartcard is not inserted correctly.                                             | Remove the Smartcard and reinsert it.                                                      |
|                                 | Smartcard is damaged.                                                            | Contact your Smartcard<br>retailer or channel<br>broadcaster and ask for<br>replacement.   |
|                                 | CI-Module not installed<br>CI-Module is not inserted.                            | Insert the CI-Module.                                                                      |
| CI-Module not installed         | CI-Module is not inserted correctly.                                             | Remove the CI-Module and reinsert it.                                                      |
|                                 | CI-Module is not recognised.                                                     | Insert another CI-Module<br>to check if the current one<br>is working.                     |
| Invalid CI-Module               | Wrong Cl-Module                                                                  | Insert the correct CI-<br>Module.                                                          |
|                                 | CI-Module is damaged.                                                            | Replace the CI-Module.                                                                     |
|                                 | LNB cable is short.                                                              | Replace the LNB cable.                                                                     |
| The antenna cable is            | LNB is internally short.                                                         | Replace the LNB.                                                                           |
| short-circuited.<br>[Satellite] | Alien substance is inserted<br>into the LNB IN port. The<br>port may be damaged. | Remove the alien<br>substance and contact the<br>service centre if the port is<br>damaged. |

### Using the Universal Remote Control

### Setting the Universal Remote Control

Set up the universal remote control so that you can control your TV with this universal remote control.

- 1. Press the TV STANDBY button and OK button at the same time for 3 seconds. The TV STANDBY button will light on.
- 2. Enter the 3-digit code. The button will blink when each digit is entered and it will blink twice after the last digit is entered.
- 3. Press the OK button. The TV STANDBY button will blink three times.

#### Note:

- When no code is entered for 20 seconds, the universal setting mode will switch to normal mode.
- Try several setting codes and select the code that has the most functions.

### Setting the Code Randomly

- 1. Press the **TV STANDBY** button and **OK** button at the same time for 3 seconds. The **TV STANDBY** button will light on.
- Use the P▲/P▼ button to search the brand code of the TV. If the TV powers off, this means that the TV brand code matches with the TV.
- 3. Press the OK button. The TV STANDBY button will blink 3 times.
- *Note:* If the code setting process is not completed, the previously set code remains as default.

| Brand              | Code                                                                                                    |
|--------------------|----------------------------------------------------------------------------------------------------|
| Acer               | 261, 278, 305                                                                                                    |
| Acoustic Solutions | 210, 312, 324, 370, 386, 428, 477                                                                                                    |
| Akai               | 102, 006, 098, 144, 145, 111, 061, 043, 074,<br>148, 232, 280, 128, 122, 461, 109, 462, 489,<br>094, 084, 083, 065, 035, 034, 033, 028, 023,<br>011, 004, 002, 154, 321                                                                                  |
| Alba               | 006, 144, 134, 204, 087, 064, 036, 005, 108,<br>473, 455, 447, 388, 099, 084, 077, 072, 065,<br>059, 034, 023, 002                                                                                                    |
| Bang & Olufsen     | 014                                                                                                    |
| Beko               | 006, 144, 086, 145, 111, 064, 072, 172,<br>361, 405                                                                                                    |
| BenQ               | 223, 328, 329                                                                                                    |
| Black Diamond      | 444, 204, 211                                                                                                    |
| Brionvega          | 006, 014, 062                                                                                                    |
| Bush               | 102, 006, 144, 134, 204, 138, 087, 061, 043,<br>036, 005, 108, 376, 373, 370, 361, 355, 352,<br>327, 388, 430, 431, 432, 440, 448, 451, 473,<br>476, 477, 478, 002, 033, 035, 044, 045, 056,<br>059, 065, 066, 095, 133, 164, 210, 213, 229,<br>232, 250 |
| cello              | 397, 410, 418, 419, 420                                                                                                    |
| Crown              | 006, 144, 134, 204, 086, 145, 087, 111, 143, 064, 361, 135, 072, 071, 053, 033, 002                                                                                                    |
| Daewoo             | 102, 006, 124, 444, 036, 441, 406, 341, 338, 271, 249, 195, 192, 190, 164, 133, 119, 091, 079, 066, 035, 034, 002                                                                                                    |
| Dell               | 235, 278                                                                                                    |
| DMTech             | 260, 438, 449, 454, 456                                                                                                    |
| Ferguson           | 006, 120, 098, 103, 030, 204, 012, 020, 029,<br>046, 052, 054, 077, 292, 447, 476                                                                                                    |
| Finlux             | 102, 006, 144, 145, 333, 327, 172, 122, 118, 094, 089, 084, 083, 070, 055, 035, 023, 018, 017, 014, 011, 010                                                                                                    |
| Fujitsu            | 002, 011, 032, 035, 042, 137, 173, 187                                                                                                    |
| Fujitsu General    | 002, 032, 035, 137                                                                                                    |
| Fujitsu Siemens    | 172, 211, 230, 246, 268, 369                                                                                                    |
| Funai              | 144, 134, 043, 275, 336, 369, 407                                                                                                    |
| GoldStar           | 006, 144, 145, 111, 061, 001, 007, 020, 023, 027, 034, 035, 047, 067                                                                                                    |

| 087                                                                                                    |
|----------------------------------------------------------------------------------------------------|
| 102, 006, 120, 144, 103, 134, 124, 444, 204,<br>087, 043, 036, 005, 478, 211, 232, 477, 250,<br>476, 271, 445, 355, 370, 373, 440, 376, 382,<br>383, 386, 002, 004, 011, 035, 047, 052, 054,<br>065, 066, 084, 091, 094, 119, 121, 133, 172,<br>195, 210 |
| 144, 087, 061, 023, 053, 065, 211                                                                                                    |
| 102, 006, 030, 087, 142, 005, 108, 498, 476, 448, 447, 445, 430, 405, 370, 271, 267, 250, 225, 135, 121, 010, 101, 096, 028, 077                                                                                                    |
| 211                                                                                                    |
| 262, 263, 264, 342, 401, 402, 463                                                                                                    |
| 006, 002, 094, 190, 260, 289                                                                                                    |
| 006, 043, 036, 005, 002, 033, 059, 077, 443                                                                                                    |
| 102, 092, 165, 254, 265, 366, 491                                                                                                    |
| 006, 098, 124, 204, 208, 005, 019, 037, 146,<br>152, 153, 163, 169, 193, 197, 007, 206, 210,<br>217, 227, 295, 296, 330, 377, 399, 424, 483,<br>020, 021, 023, 027, 035, 054, 056, 060, 076,<br>081, 083, 084, 085, 089, 091, 094, 018, 106,<br>107, 011 |
| 505, 299, 506, 507, 245, 319, 322, 411,<br>433, 479                                                                                                    |
| 164, 190, 192, 241, 244, 271, 291, 317, 338, 340, 341, 439                                                                                                    |
| 036, 002, 011, 035, 045, 047, 094, 211                                                                                                    |
| 006, 036, 002, 047, 065, 147                                                                                                    |
| 111, 036, 005, 129, 130, 015, 029<br>065, 072, 137, 149, 207, 264, 362<br>408, 496                                                                                                    |
| 258, 300, 398, 436, 437                                                                                                    |
| 002, 214                                                                                                    |
| 102, 006, 144, 145, 138, 061, 064, 248, 281,<br>354, 367, 368, 384, 396, 416, 417, 425, 426,<br>215, 209, 067, 047, 035, 034, 027, 023, 002,<br>001, 236, 257                                                                                            |
| 006, 064, 014, 048, 093, 094, 123<br>131, 167, 414, 434                                                                                                    |
| 204, 001, 003, 029, 162, 195, 224, 292, 376, 464, 465, 466                                                                                                    |
|                                                                                                    |

| Logix             | 134,095                                                                                                    |
|-------------------|----------------------------------------------------------------------------------------------------|
| Luxor             | 098, 204, 061, 023, 033, 035, 047, 055, 056, 060, 083, 084, 122, 211                                                                                          |
| Manhattan         | 006, 134, 204, 164, 192, 237, 293                                                                                                    |
| Marantz           | 102, 006, 071, 140, 277, 317                                                                                                    |
| Marks and Spencer | 420                                                                                                    |
| Matsui            | 102, 006, 144, 030, 204, 087, 005, 080, 074,<br>153, 195, 097, 094, 369, 445, 077, 447, 065,<br>059, 056, 052, 044, 035, 033, 028, 011, 008,<br>004, 003, 002 |
| Mitsubishi        | 102, 006, 204, 005, 019, 014, 015, 027, 093, 096, 191, 311                                                                                                    |
| Mivar             | 034, 035, 047, 048, 094, 112                                                                                                    |
| NEC               | 005, 002, 003, 025, 035, 040, 049, 066, 140, 239, 379                                                                                                    |
| Nokia             | 098, 113, 111, 061, 023, 033, 049, 053, 055, 056, 066, 083, 084, 089, 122                                                                                     |
| Nordmende         | 006, 144, 103, 030, 020, 046, 054, 242, 280, 499                                                                                                    |
| Onida             | 207, 226                                                                                                    |
| Orion             | 102, 006, 144, 204, 467, 458, 457, 456, 448,<br>445, 443, 385, 218, 195, 131, 097, 094, 077,<br>071, 059, 050, 049, 003                                       |
| Orline            | 006, 036                                                                                                    |
| Ormond            | 134, 204                                                                                                    |
| Orsowe            | 094                                                                                                    |
| Pacific           | 102, 144, 204, 208, 077, 256                                                                                                    |
| Packard Bell      | 254, 293                                                                                                    |
| Panasonic         | 006, 098, 061, 129, 038, 023, 063, 094, 187, 251, 294, 353, 359, 279, 306                                                                                     |
| Panavision        | 006, 070                                                                                                    |
| Philco            | 006, 064, 014, 021, 072                                                                                                    |
| Philips           | 102, 006, 061, 459, 435, 429, 395, 310, 302, 297, 247, 125, 110, 101, 073, 066, 054, 029, 014, 002                                                            |
| Phonola           | 102, 006, 014, 029, 034                                                                                                    |
| Pioneer           | 006, 086, 061, 064, 020, 023, 024, 046, 073,<br>093, 136, 159, 233, 277, 286, 381                                                                             |
| Pionier           | 086, 064, 327                                                                                                    |
| Radiomarelli      | 006, 014, 094                                                                                                    |

| Relisys       | 190, 192, 193, 194, 220, 221, 271, 310, 333,<br>338, 341, 355, 390                                                                                                    |
|---------------|----------------------------------------------------------------------------------------------------|
| Saba          | 120, 098, 144, 103, 061, 014, 020, 023, 046, 052, 054, 090, 094, 335                                                                                                    |
| Sagem         | 113, 080, 182, 253, 337                                                                                                    |
| Samsung       | 102, 006, 043, 064, 108, 115, 231, 252, 276, 287, 332, 345, 350, 351, 372, 442, 474, 488, 490, 492, 228, 176, 175, 127, 095,047, 035, 034, 033, 027, 023, 011, 009, 002 |
| Sanyo         | 204, 064, 005, 019, 442, 370, 363, 358, 357, 356, 222, 200, 150, 140, 097, 053, 048, 035, 034, 033, 025, 023, 017, 011, 008, 003, 002, 240                              |
| Schaub Lorenz | 098, 144, 086, 111, 061, 056, 066, 215, 256, 267                                                                                                    |
| Schneider     | 102, 006, 144, 134, 204, 061, 208, 036, 451,<br>450, 293, 128, 097, 095, 065, 056, 054, 042,<br>035, 023, 010                                                           |
| SEG           | 006, 134, 204, 087, 043, 036, 005, 285, 211, 210, 119, 062, 056, 035, 034, 002                                                                                          |
| Sei-Sinudyne  | 006, 014, 032, 094, 097                                                                                                    |
| Seleco        | 023, 032, 042, 055, 062, 065, 070, 075, 099                                                                                                    |
| Sharp         | 005, 130, 216, 015, 029, 088, 094, 177, 274,<br>334, 365, 409, 166, 288                                                                                                 |
| Siemens       | 006, 030, 028, 096, 101                                                                                                    |
| SKY           | 006, 195, 271, 300, 307, 308, 340, 341, 342, 343, 344, 391, 400, 421                                                                                                    |
| Sonoko        | 006, 043, 002, 035, 045                                                                                                    |
| Sony          | 006, 301, 005, 446, 412, 393, 375, 360, 325, 255, 203, 185, 174, 058, 003                                                                                               |
| Strong        | 210, 211                                                                                                    |
| Technika      | 422, 428, 465, 468, 480, 493                                                                                                    |
| TechniSat     | 102, 131, 237                                                                                                    |
| Technisson    | 144, 242, 361                                                                                                    |
| Technosonic   | 102, 120, 091, 195, 256, 258, 436, 437,<br>451, 468                                                                                                    |
| Telefunken    | 006, 120, 144, 103, 086, 320, 202, 105, 090, 082, 055, 054, 052, 046, 020, 016, 012, 348                                                                                |
| Tevion        | 102, 006, 144, 134, 204, 208, 468, 405,<br>403, 376, 355, 327, 298, 246, 242, 232, 230,<br>172, 128                                                                     |

| Thomson      | 006, 120, 103, 020, 046, 052, 054, 056,<br>082, 335                                                               |
|--------------|----------------------------------------------------------------------------------------------------|
| Toshiba      | 030, 204, 005, 115, 129, 092, 447, 364, 313, 304, 242, 212, 211, 183, 100, 039, 022, 020, 010, 009, 004, 236, 257 |
| Tosumi       | 451                                                                                                    |
| Vestel       | 006, 134, 204, 035, 211, 333, 370                                                                                 |
| Videocon     | 092                                                                                                    |
| Viewsonic    | 307, 308, 323, 335, 349, 391, 394, 259, 331                                                                       |
| Wharfedale   | 102, 006, 095, 189, 256, 327, 370, 452, 453,<br>477, 502                                                          |
| Yamaha       | 169, 314, 330, 184                                                                                                |
| Zanussi      | 032, 035                                                                                                    |
| TV/VCR Combo |                                                                                                    |
| Aiwa         | 445                                                                                                    |
| Amstrad      | 026                                                                                                    |
| Beko         | 086                                                                                                    |
| Daewoo       | 444, 119                                                                                                    |
| GoldStar     | 006                                                                                                    |
| Grundig      | 102, 006, 030, 101, 445                                                                                           |
| Irradio      | 147                                                                                                    |
| LG           | 027                                                                                                    |
| Philips      | 102, 006                                                                                                    |
| Saba         | 120                                                                                                    |
| Samsung      | 442                                                                                                    |
| Sanyo        | 442                                                                                                    |
| Sharp        | 015                                                                                                    |
| Thomson      | 120                                                                                                    |
| United       | 445                                                                                                    |
|              | TV/VCR/DVD Combo                                                                                                  |
| Grundig      | 448                                                                                                    |
| Orion        | 448                                                                                                    |

If the code for your equipment is not listed, visit the following website and see MDB1.3 for a complete list of supported codes. (http://www.humaxdigital.com/global/support/rcucodelist.asp)

\_

www.humaxdigital.com

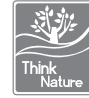

MANUAL/HMS1000S/100DE